SHS

CÔNG TY CỔ PHẦN CHỨNG KHOÁN SÀI GÒN – HÀ NỘI

Tòa nhà Unimex Hà Nội, số 41 P. Ngô Quyền, Hàng Bài, Hoàn Kiếm, Hà Nội

Website: https://www.shs.com.vn/ | Tel: 024 3818 1888

# HƯỚNG DẪN GIAO DỊCH CHỨNG KHOÁN PHÁI SINH SHWeb

Bước 1: Đăng nhập vào tài khoản

Đăng nhập trang WEB TRADING và chọn "Tài khoản" trên thanh điều hướng

# 1. Hướng dẫn nộp/rút ký quỹ trên SHWeb

# a. Nộp tiền ký quỹ trên web

| Tại tab "Phái sinh", chọn "Nộp ký quỹ"                                                        |                                                                                                    |                                           |                    |                          |               |                                                   |    |  |
|-----------------------------------------------------------------------------------------------|----------------------------------------------------------------------------------------------------|-------------------------------------------|--------------------|--------------------------|---------------|---------------------------------------------------|----|--|
| CÔNG TY CỔ PHẨN CHÚNG KHOẢN SẢI GÒN - HÀ NỘI<br>Saigon - Handi Securities Joint Stock Company | Giao dịch Bảng giá Tã                                                                                                    | ài khoản                                  |                    |                          |               | 🕓 🔀 🌲 🙆 069C230404                                | 4  |  |
| 🔁 Cơ sở Phái sinh                                                                             | Nộp ký quỹ                                                                                                    |                                           |                    |                          |               |                                                   |    |  |
| <ul> <li>Lãi lỗ hàng ngày</li> </ul>                                                          | Đơn yêu cầu                                                                                                    |                                           |                    |                          |               |                                                   |    |  |
| <ul> <li>Lãi lỗ cộng dồn</li> </ul>                                                           |                                                                                                    | 4 00                                      | ONTRI 220404       | Tống tiền                | 711,193,891   | Số dư khả dụng 711,064,82                         | 20 |  |
| <ul> <li>Tỉ lệ rủi ro</li> </ul>                                                              | Tai khoan 0690230404                                                                                                    | 4-80                                      | CN IN 230404       | Giá trị ký quỹ           | 5,148,708,375 | Rút chờ duyệt                                     | 0  |  |
| <ul> <li>Vị thế mở hiện tại</li> </ul>                                                        | Số tiền                                                                                                    |                                           |                    | Phong tỏa chờ ký quỹ     | 0             | Phong tỏa khác                                    | 0  |  |
| 🍤 Lịch sử 🔻 🗸                                                                                 | Loại phí                                                                                                    |                                           |                    | Phong tỏa chờ thanh toán | 0             | Tiền phong tỏa chờ đáo hạn                        | 0  |  |
| <ul> <li>Lịch sử vị thế</li> </ul>                                                            |                                                                                                    | ·                                         |                    | Nguồn giải ngân          | 1000          | 000087346 - CMR-SHS ( TK nhan tien VSD thanh toar | n) |  |
| <ul> <li>Gọi ký quỹ</li> </ul>                                                                | Dien giai Nộp tiên kỉ q                                                                                                    | quỹ TK 069C230404_80 của CNTN 230404      |                    | Tài khoản đích           | 10000         | 0087319 - CMC- VSD ( TK VSD nhan tien KQ cua ND   | π) |  |
| Lịch sử thanh toán                                                                            | Phí                                                                                                    | Số thực                                   |                    |                          |               |                                                   |    |  |
| 👌 Lệnh 🔻                                                                                      | all control of the second second seco | .:                                        | 1. In              |                          |               |                                                   |    |  |
| <ul> <li>Sổ lệnh</li> </ul>                                                                   | Nnạp lạ                                                                                                    | chi.                                      | iyen uen           |                          |               |                                                   |    |  |
| Đặt trước                                                                                     | Lịch sử giao dịch                                                                                                    |                                           |                    |                          |               |                                                   |    |  |
| • Lệnh dừng                                                                                   | 21/09/2023                                                                                                    | ) ~ 21/09/2023 🛗                          |                    |                          |               |                                                   |    |  |
| 😫 Giao dịch tiền 👻                                                                            | STT                                                                                                    | Noày Số tiên niao dịch                    | Số thực nhân       | Phi                      | Hiv           | Chi chú                                           |    |  |
| <ul> <li>Chuyển khoản nội bộ</li> </ul>                                                       |                                                                                                    | nguy upun                                 | oo uiqe miqn       | F 18                     | nay           | on chu                                            |    |  |
| <ul> <li>Nộp ký quỹ</li> </ul>                                                                |                                                                                                    |                                           | Không tìm thấy bả  | ản ghi nào để hiển thị   |               |                                                   |    |  |
| <ul> <li>Rút ký quỹ</li> </ul>                                                                |                                                                                                    |                                           |                    |                          |               |                                                   |    |  |
| Dặt lệnh 🕥 09:51:03   21/09/2                                                                 | 2023 HOSE: Khớp lệnh liên tục H                                                                                                    | NX: Đáng cửa UPCOM: Khớp lệnh liên tục DR | Khớp lệnh liên tục |                          |               | Cảnh báo giá                                      | á  |  |

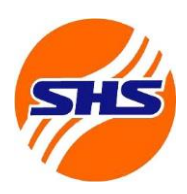

Tòa nhà Unimex Hà Nội, số 41 P. Ngô Quyền, Hàng Bài, Hoàn Kiếm, Hà Nội

Website: https://www.shs.com.vn/ | Tel: 024 3818 1888

### Bước 2: Chọn tiểu khoản chứng khoán

Lựa chọn tiều khoản 80 để thực hiện nộp ký quỹ

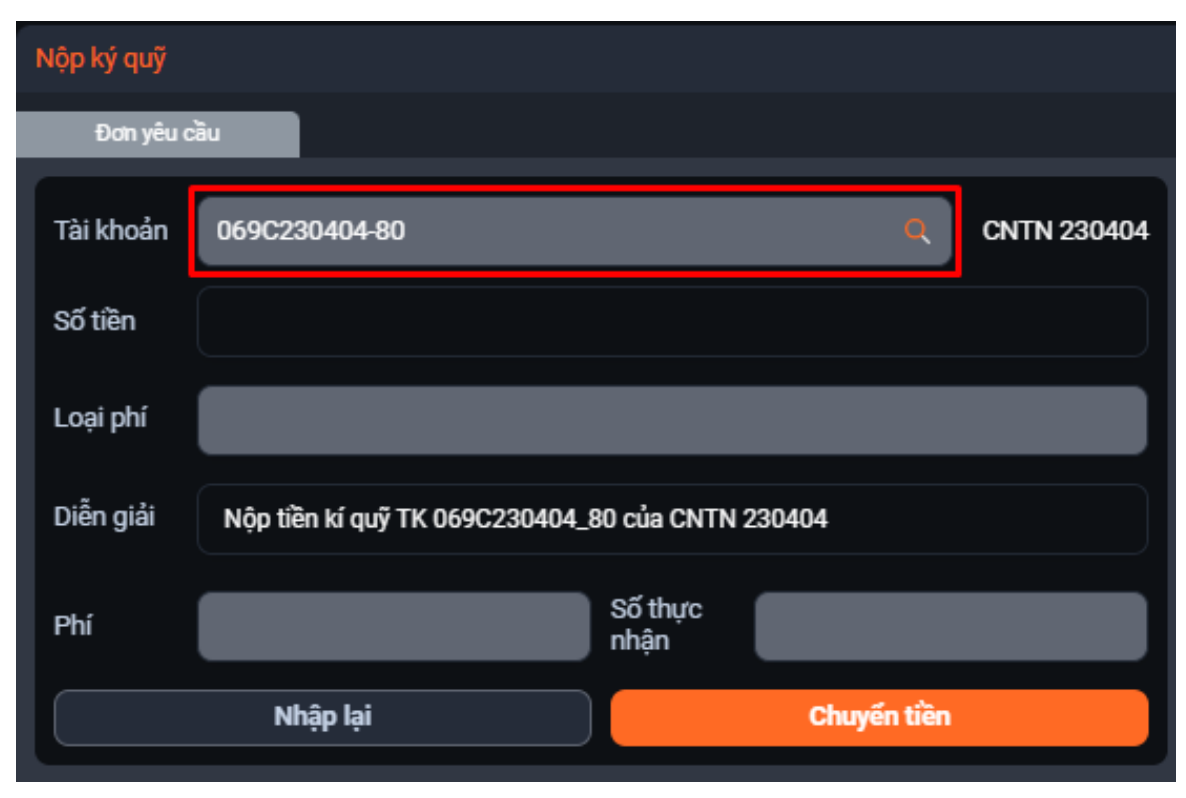

SHS

### CÔNG TY CỔ PHẦN CHỨNG KHOÁN SÀI GÒN – HÀ NỘI

Tòa nhà Unimex Hà Nội, số 41 P. Ngô Quyền, Hàng Bài, Hoàn Kiếm, Hà Nội

Website: https://www.shs.com.vn/ | Tel: 024 3818 1888

### Bước 3: Điền số tiền cần nộp

Kiểm tra kỹ thông tin về số dư có thể kí quỹ và điền số tiền muốn nộp ký quỹ VSD

| Nộp ký quỹ |                               |                 |             |             |                          |               |                            |                             |
|------------|-------------------------------|-----------------|-------------|-------------|--------------------------|---------------|----------------------------|-----------------------------|
| Đơn yêu c  | มียัง                         |                 |             |             |                          |               |                            |                             |
| Tài khoản  | 069C230404-80                 | _               | Q           | CNTN 230404 | Tống tiền                | 711,193,891   | Số dư khả dụng             | 711,064,820                 |
|            |                               |                 |             |             | Giá trị ký quỹ           | 5,148,708,375 | Rút chờ duyệt              | 0                           |
| Số tiền    |                               |                 |             |             | Phong tỏa chờ ký quỹ     |               | Phong tỏa khác             | 0                           |
| Loại phí   |                               |                 |             |             | Phong tỏa chờ thanh toán |               | Tiền phong tỏa chờ đáo h   | ạn O                        |
| Diễn giải  | Nôn tiền kí quỹ TK 069C230404 | 80 của CNTN 2   | 230404      |             | Nguồn giải ngân          |               | 00000087346 - CMR-SHS ( TI | K nhan tien VSD thanh toan) |
| g          |                               |                 |             |             | Tài khoản đích           | 100           | 000087319 - CMC- VSD ( TK  | VSD nhan tien KQ cua NDT)   |
| Phí        |                               | Số thực<br>nhận |             |             |                          |               |                            |                             |
|            | Nhập lại                      |                 | Chuyến tiền |             |                          |               |                            |                             |
|            |                               |                 |             |             |                          |               |                            |                             |

Bước 4: Kiểm tra thông tin

Bước 5: Xác nhận nộp tiền

Kiểm tra kỹ thông tin nộp tiền ký quỹ Chọn Nhập lại để nhập lại số tiền muốn nộp ký quỹ hoặc chọn Chuyển tiền để tiếp tục

| Nộp ký quỹ |                                 |                 |             |             |
|------------|---------------------------------|-----------------|-------------|-------------|
| Đơn yêu c  | àu                              |                 |             |             |
| Tài khoản  | 069C230404-80                   |                 | ٩           | CNTN 230404 |
| Số tiền    | 200,000                         |                 |             |             |
| Loại phí   | Phí ngoài                       |                 |             |             |
| Diễn giải  | Nộp tiền kí quỹ TK 069C230404_8 | 0 của CNTN 2    | 30404       |             |
| Phí        | 5,500                           | Số thực<br>nhận | 200,000     |             |
|            | Nhập lại                        |                 | Chuyến tiền |             |

Chọn Xác nhận để hoàn tất nộp tiền ký quỹ hoặc chọn Hủy bỏ để quay lại màn hình trước đó

| Nộp ký quỹ                                                     |               |  |  |  |  |  |  |
|----------------------------------------------------------------|---------------|--|--|--|--|--|--|
| Bạn có chắc chắn muốn nộp ký quỹ với thông tin dưới đây không? |               |  |  |  |  |  |  |
| Tài khoản                                                      | 069C230404-80 |  |  |  |  |  |  |
| Số tiền                                                        | 200,000       |  |  |  |  |  |  |
| Phí                                                            | 5,500         |  |  |  |  |  |  |
| Số thực nhận                                                   | 200,000       |  |  |  |  |  |  |
| r                                                              |               |  |  |  |  |  |  |
| Xác nhận                                                       |               |  |  |  |  |  |  |
| Hủy bỏ                                                         |               |  |  |  |  |  |  |

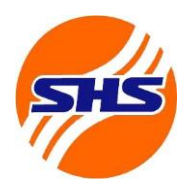

Tòa nhà Unimex Hà Nội, số 41 P. Ngô Quyền, Hàng Bài, Hoàn Kiếm, Hà Nội

Website: https://www.shs.com.vn/ | Tel: 024 3818 1888

#### b. Rút tiền ký quỹ trên web

Bước 1: Đăng nhập vào tài khoản

Đăng nhập trang WEB TRADING và chọn "Tài khoản" trên thanh điều hướng

Tại tab "Phái sinh", chọn "Rút ký quỹ"

| CÔNG TY CỔ PHẨN CHŨNG KHOẢN SẢI GÒN - HÀ NỘI<br>Saigon - Hangi secultites Joint Stock Company | Giao dịch      | Bảng giá Tài khoản     |                              |              |                             |             | 🌢 🗾 🕗                           | 069C230404           |
|-----------------------------------------------------------------------------------------------|----------------|------------------------|------------------------------|--------------|-----------------------------|-------------|---------------------------------|----------------------|
| 🖾 Cơ sở Phái sinh                                                                             |                |                        |                              |              |                             |             |                                 |                      |
| <ul> <li>Lãi lỗ hàng ngày</li> </ul>                                                          | Đơn yêu        | ıcău                   |                              |              |                             |             |                                 |                      |
| <ul> <li>Lãi lỗ cộng dồn</li> </ul>                                                           | Tài khoản      | 0600220404 80          |                              | O ONTN 2204  | Tống tiền                   | 711,412,891 | Số dư tiền kí quỹ hiện tại      | 5,148,708,375        |
| <ul> <li>Tỉ lệ rủi ro</li> </ul>                                                              | Tarkhoan       | 0090230404-80          |                              | CN1N 2304    | Giá trị CKKQ                |             | Giá trị ký quỹ yêu cầu          | 1,315,817,000        |
| <ul> <li>Vị thế mở hiện tại</li> </ul>                                                        | Số tiền        |                        |                              |              | Ký quỹ yêu cầu của lệnh chờ | khóp 0      | Số dư tiền kí quỹ có thể rút    | 3,503,937,125        |
| 🍤 Lịch sử 🚽                                                                                   | Loại phí       |                        |                              |              | Tiền ký quỹ chở rút         |             | Tỷ lệ sử dụng tài khoản ký quỹ( | s) 0                 |
| Lịch sử vị thế                                                                                | Diễn giải      |                        | 500220404 00 ONTH 220404     |              | Nguồn giải ngân             | VSE         | ISHSXX.C - CMC- VSD ( TK VSD n  | han tien KQ cua NDT) |
| <ul> <li>Gọi ký quỹ</li> </ul>                                                                | Dien giai      | Rut tien ki quy TK U   | 59CZ30404_80 CUa CNTN 230404 |              | Tài khoản đích              | v           | SDSHSXX.R - CMR-SHS ( TK nhar   | tien VSD thanh toan) |
| <ul> <li>Lịch sử thanh toán</li> </ul>                                                        | Phí            |                        | Số thực<br>nhận              |              |                             |             |                                 |                      |
| A Lệnh 🗸                                                                                      |                | Nhâp lai               |                              | chuyển tiền  |                             |             |                                 |                      |
| <ul> <li>Sổ lệnh</li> </ul>                                                                   |                |                        |                              |              | _                           |             |                                 |                      |
| Đặt trước                                                                                     | Lịch sử gia    | ao dịch                |                              |              |                             |             |                                 |                      |
| <ul> <li>Lệnh dừng</li> </ul>                                                                 | 20/09/2        | .023 🛱 ~               | 20/09/2023                   |              |                             |             |                                 |                      |
| 🗳 Giao dịch tiền 👻                                                                            | STT            | Ngày                   | Số tiền giao dịch            | Số thực nhân | Phi                         | Hủy         | Ghich                           | ů                    |
| <ul> <li>Chuyển khoản nội bộ</li> </ul>                                                       |                |                        |                              |              |                             |             |                                 |                      |
| <ul> <li>Nộp ký quỹ</li> </ul>                                                                |                |                        |                              | Không tìm th | ấy bản ghi nào để hiển thị  |             |                                 |                      |
| <ul> <li>Rút ký quỹ</li> </ul>                                                                |                |                        |                              |              |                             |             |                                 |                      |
| Dặt lệnh 🕥 17:40:40   20/09/2                                                                 | 2023 HOSE: Đải | ng cửa HNX: Đóng cửa l | UPCOM: Đông cửa DR: Đông của |              |                             |             |                                 | Cảnh bảo giá         |

Bước 2: Chọn tiểu khoản chứng khoán

#### Lựa chọn tiều khoản 80 để thực hiện rút ký quỹ

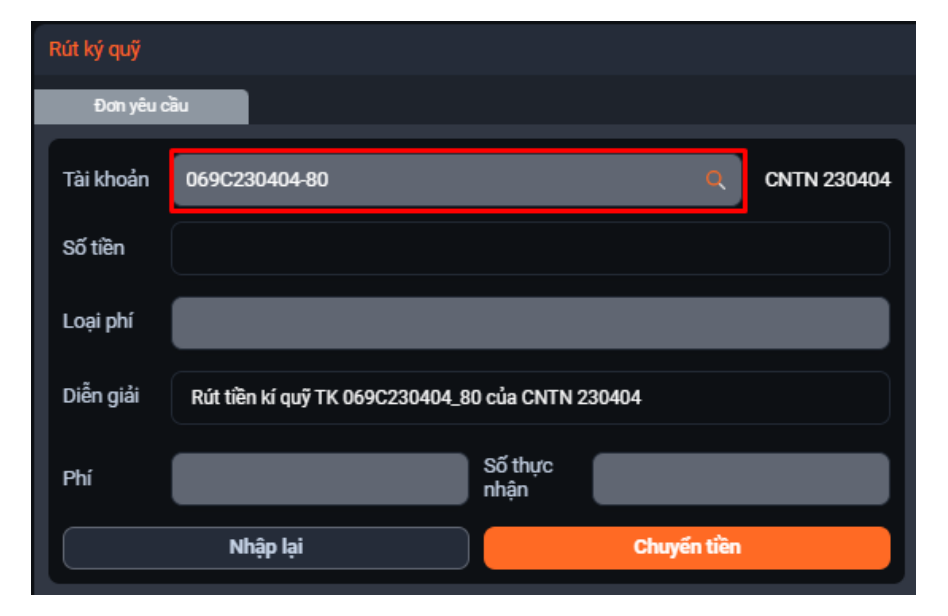

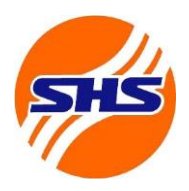

Tòa nhà Unimex Hà Nội, số 41 P. Ngô Quyền, Hàng Bài, Hoàn Kiếm, Hà Nội

Website: https://www.shs.com.vn/ | Tel: 024 3818 1888

### Bước 3: Điền số tiền cần rút

Kiểm tra kỹ thông tin về số dư ký quỹ có thể rút và điền số tiền muốn rút ký quỹ

| Rút ký quỹ |                                              |             |             |                                  |             |                                   |                    |
|------------|----------------------------------------------|-------------|-------------|----------------------------------|-------------|-----------------------------------|--------------------|
| Đơn yêu c  | äu                                           |             |             |                                  |             |                                   |                    |
| Tài khoản  | 069C230404-80                                | Q           | CNTN 230404 | Tống tiền                        | 711,412,891 | Số dư tiền kí quỹ hiện tại        | 5,148,708,375      |
| 0117-      |                                              |             |             | Giá trị CKKQ                     |             | Giá trị ký quỹ yêu cầu            | 1,315,817,000      |
| So tien    |                                              |             |             | Ký quỹ yêu cầu của lệnh chờ khớp |             | Số dư tiền kí quỹ có thể rút      | 3,503,937,125      |
| Loại phí   |                                              |             |             | Tiền ký quỹ chờ rút              | 0           | Tỷ lệ sử dụng tài khoản ký quỹ(%) | 0                  |
| Diễn giải  | Rút tiền kí quỹ TK 069C230404_80 của CNTN 23 | 30404       |             | Nguồn giải ngân                  | V           | SDSHSXX.C - CMC- VSD ( TK VSD nha | n tien KQ cua NDT) |
|            |                                              |             |             | Tài khoản đích                   |             | VSDSHSXX.R - CMR-SHS (TK nhan ti  | en VSD thanh toan) |
| Phí        | nhận                                         |             |             |                                  |             |                                   |                    |
|            | Nhập lại                                     | Chuyến tiền |             |                                  |             |                                   |                    |
|            |                                              |             |             |                                  |             |                                   |                    |

### Bước 4: Kiểm tra thông tin

Bước 5: Xác nhận rút tiền

Kiểm tra kỹ thông tin rút tiền ký quỹ Chọn Nhập lại để nhập lại số tiền muốn rút ký quỹ hoặc chọn Chuyển tiền để tiếp tục

| Rút ký quỹ |                                                  |
|------------|--------------------------------------------------|
| Đơn yêu c  | àu                                               |
| Tài khoản  | 069C230404-80 CNTN 230404                        |
| Số tiền    | 200,000                                          |
| Loại phí   | Phí trong                                        |
| Diễn giải  | Rút tiền kí quỹ TK 069C230404_80 của CNTN 230404 |
| Phí        | 5,500 Số thực nhận 194,500                       |
|            | Nhập lại Chuyến tiền                             |

Chọn Xác nhận để hoàn tất rút tiền ký quỹ hoặc chọn Hủy bỏ để quay lại màn hình trước đó

| Rút ký quỹ                       |                              |
|----------------------------------|------------------------------|
| Bạn có chắc chắn muốn rút ký quỹ | với thông tin dưới đây không |
| Tài khoản                        | 069C230404-80                |
| Số tiền                          | 200,000                      |
| Phí                              | 5,500                        |
| Số thực nhận                     | 194,500                      |
| Xác nhị                          | ìn                           |
| Hủy bà                           | 5                            |

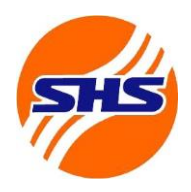

Tòa nhà Unimex Hà Nội, số 41 P. Ngô Quyền, Hàng Bài, Hoàn Kiếm, Hà Nội

Website: https://www.shs.com.vn/ | Tel: 024 3818 1888

# 2. Hướng dẫn giao dịch chứng khoán phái sinh.

| Bước 1: Đăng nhập vào tài khoản                                                             |                        |                  |            |         |         |                 |           |         |            |           |                |                 |               |           |           |
|---------------------------------------------------------------------------------------------|------------------------|------------------|------------|---------|---------|-----------------|-----------|---------|------------|-----------|----------------|-----------------|---------------|-----------|-----------|
| Đăng nhập t                                                                                 | trang WE               | BTR              | ADIN       | IG v    | à ch    | iọn "           | Giao      | o dịc   | h" tr      | ên th     | nanh           | điề             | u hướ         | ng        |           |
| CÔNG TY CỐ PHẨN CHÚNG KHOÁN SẢI GÒN - HÀ NỘI<br>Saigor - Handi Securites Jint Stock Company | o dịch Bảng giá T      | ii khoản         |            |         |         |                 |           |         |            |           |                |                 | 🕓 🚺 🌢         | . (2) 069 | 9C230404  |
| Đặt lệnh cơ bản Đặt lệnh nâng cao ✔                                                         | 3iá chứ                | ng khoán Kha     | ả năng bán | Số lệnh | Lệnh kh | ướp Lệnh        | chưa khớp | Danh n  | nục đầu tư | Phân tích | kỹ thuật       | Đặt trưới       | c 🧿 Tải       | lại 🧹     | *         |
| 069C230404-00 Q CNTN 230404                                                                 | Số dư T+               | 1                |            | 4,061,9 | 00,000  | Tống tiền       |           |         | 4,061      | ,900,000  | Tiên gửi tạm   | tính            | _             | 7,04      | 1,000,000 |
|                                                                                             | Số dư T+               | 2                |            | 4,061,9 | 00,000  | Tống vốn đầu    | tư        |         | 4,950      | 0,000,000 | Lãi / Lỗ tạm t | tính (VND)      |               |           |           |
| Mua 100 Bán                                                                                 | Hủy/Sửa                |                  |            |         |         | Giá trị chứng k | hoán      |         | 10,875     | 5,000,000 | Lãi / Lỗ tạm   | tính (%)        |               |           |           |
|                                                                                             | Ма ск                  | Tống KL          | KL được GD | Mua T-2 | Bán T-2 | Mua T-1         | Bán T-1   | Mua T-0 | Bán T-0    | Tổng KL   | Giá vốn        | Giá<br>hiện tại | Tổng vốn      |           |           |
| Ngân bàng TMCP Quốc tế Việt Nam                                                             | КВС                    | 50,000           | 50,000     |         | C       | 0 C             |           |         |            | 50,000    | 20,000         | 52,000          | 1,000,000,000 | Mua       | Bán       |
| HOSE 107.300 90.000 93.300                                                                  | PVS                    | 40,000           | 40,000     |         |         |                 |           |         |            | 40,000    | 20,000         | 50,000          | 800,000,000   | Mua       | Bán       |
|                                                                                             | . SHS                  | 50,000           | 50,000     |         |         | 0 0             |           |         |            | 50,000    | 11,000         | 13,900          | 550,000,000   | Mua       | Bán       |
|                                                                                             | VIC                    | 50,000           | 50,000     |         |         |                 |           |         |            | 50,000    | 52,000         | 111,600         | 2,600,000,000 | Mua       | Bán       |
| Mua VIB @                                                                                   |                        |                  |            |         |         |                 |           |         |            |           |                |                 |               |           |           |
| Sức mua 4,00                                                                                | 61,900,000             |                  |            |         |         |                 |           |         |            |           |                |                 |               |           |           |
| Tiên khả dụng 4,00                                                                          | 61,900,000             |                  |            |         |         |                 |           |         |            |           |                |                 |               |           |           |
| Tiên bảo lãnh                                                                               | 0                      |                  |            |         |         |                 |           |         |            |           |                |                 |               |           |           |
| Tài sản ròng (NAV) 11,10                                                                    | 02,900,000             |                  |            |         |         |                 |           |         |            |           |                |                 |               |           |           |
| Taisan dam bao 7,94<br>Tử là kử mữ                                                          | 100%                   |                  |            |         |         |                 |           |         |            |           |                |                 |               |           |           |
| ry iç ky duy                                                                                | 100.8                  |                  |            |         |         |                 |           |         |            |           |                |                 |               |           |           |
| Room chúng khoán<br>— ·                                                                     | ٥                      |                  |            |         |         |                 |           |         |            |           | _              |                 |               |           |           |
| () 08:56:57   21/09/2023 HOSE: Dóng ain HNX:                                                | : Đóng của UPCOM: Đóng | của DR: Đóng của |            |         |         |                 |           |         |            |           |                |                 |               |           |           |

Trang web đặt lệnh: https://trading.shs.com.vn/login

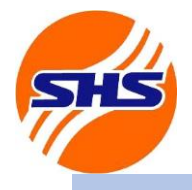

Tòa nhà Unimex Hà Nội, số 41 P. Ngô Quyền, Hàng Bài, Hoàn Kiếm, Hà Nội

Website: https://www.shs.com.vn/ | Tel: 024 3818 1888

| Bước 2: Chọn tiểu khoản đặt         | lệnh          | Bước 3: Chọn loại lệnh         |                  |  |  |  |
|-------------------------------------|---------------|--------------------------------|------------------|--|--|--|
| Chọn tiểu khoản 80 để đặt lệnh ph   | tái sinh      | Chọn "Mua" hoặc "Bá            | n" để đặt lệnh   |  |  |  |
| Đặt lệnh cơ bản Đặt lệnh nâng cao 🗸 | -             | Đặt lệnh cơ bản Đặt            | lệnh nâng cao 👻  |  |  |  |
| 069C230404-80 Q CNTN 230404         |               | 069C230404-80 Q                | CNTN 230404      |  |  |  |
| Mua 0.1 Bán<br>O O                  | Hủy/Sửa       | Mua<br>0                       | Bán<br>O Hủy/Sửa |  |  |  |
| Q V100F2312                         |               | Q V100F2312                    |                  |  |  |  |
| HDTL VN100 12/23                    |               | HDTL VN100 12/23               |                  |  |  |  |
| HNX 1,198.4 1,120 1,041.6           |               | HNX 1,198.4 1,120 1            | ,041.6           |  |  |  |
| KL: Giá: MAK                        | •<br>•        | KL:                            | Giá: MAK         |  |  |  |
| Mua V100F2312 @ MAK                 |               | Mua V1001                      | F2312 @ MAK      |  |  |  |
| Số dư tiền ký quỹ đầu ngày          | 5,148,708,375 | Số dư tiền ký quỹ đầu ngày     | 5,148,708,375    |  |  |  |
| Tiền ký quỹ hôm nay                 | 5,148,708,375 | Tiền ký quỹ hôm nay            | 5,148,708,375    |  |  |  |
| Giá trị chứng khoán ký quỹ          | 0             | Giá trị chứng khoán ký quỹ     | 0                |  |  |  |
| Ký quỹ ban đầu                      | 1,315,817,000 | Ký quỹ ban đầu                 | 1,315,817,000    |  |  |  |
| Tỷ lệ sử dụng tài khoản ký quỹ(%)   | 26            | Tỷ lệ sử dụng tài khoản ký quỹ | (%) 26           |  |  |  |
| KL HĐ mua tối đa                    | 190           | KL HĐ mua tối đa               | 190              |  |  |  |
|                                     |               |                                |                  |  |  |  |
|                                     |               |                                |                  |  |  |  |

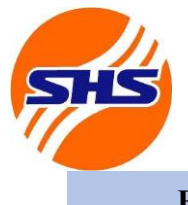

Tòa nhà Unimex Hà Nội, số 41 P. Ngô Quyền, Hàng Bài, Hoàn Kiếm, Hà Nội

Website: https://www.shs.com.vn/ | Tel: 024 3818 1888

| Bước 4: Chọn mã hợp đồng                                                                                                    | g                                                                                                    | Bước 5: N                                                                                                    | hập thông tin lện                          | h                                                                 |
|----------------------------------------------------------------------------------------------------|----------------------------------------------------------------------------------------------------|----------------------------------------------------------------------------------------------------|--------------------------------------------|-------------------------------------------------------------------|
| Chọn mã hợp đồng cần đặt lệnh                                                                                                    |                                                                                                    | Chọn Loại lệnh<br>thông tin đặt lệ                                                                                                    | (LO, MTL,) và<br>nh (giá, khối lượn        | à điền<br>g)                                                      |
| Đặt lệnh cơ bản Đặt lệnh nâng cao -                                                                                                    | -                                                                                                    | Đặt lệnh cơ bản                                                                                                    | Đặt lệnh nâng cao                          | -                                                                 |
| 069C230404-80 Q CNTN 230404                                                                                                    |                                                                                                    | 069C230404-80                                                                                                    | CNTN 230404                                |                                                                   |
| Mua 0.1 Bán<br>0 0                                                                                                    | Hủy/Sửa                                                                                                    | Mua<br>0                                                                                                    | 0.1 Bán<br>0                               | Hủy/Sửa                                                           |
| Q V100F2312                                                                                                    |                                                                                                    | Q VN30F241                                                                                                    | 2                                          |                                                                   |
| HDTE VIVIOU 12/23                                                                                                    |                                                                                                    | HNX 1048 6 980                                                                                                    | +<br>1 911 <i>4</i>                        |                                                                   |
|                                                                                                    |                                                                                                    |                                                                                                    |                                            |                                                                   |
|                                                                                                    | •                                                                                                    | KL: 10                                                                                                    | - Giả: MOK                                 |                                                                   |
| KL: Gla: MAK<br>Mua V100F2312 @ MAK                                                                                                    |                                                                                                    | KL: 10<br>Mua 1                                                                                                    | Giả: MOK<br>/N30F2412 @ MOK                | ×                                                                 |
| KL: Gla: MAK<br>Mua V100F2312 @ MAK<br>Số dư tiền ký quỹ đầu ngày                                                                                                    | 5,148,708,375                                                                                               | KL: 10<br>Mua 1<br>Số dư tiên ký quỹ đầu n                                                                                                    | Giả: MOK<br>/N30F2412 @ MOK                | •<br>5,148,708,375                                                |
| KL: Gla: MAK<br>Mua V100F2312 @ MAK<br>Số dư tiền ký quỹ đầu ngày<br>Tiền ký quỹ hôm nay                                                                                                    | •<br>5,148,708,37<br>5,148,708,37                                                                           | KL: 10<br>Mua N<br>Số dư tiền ký quỹ đầu n<br>Tiền ký quỹ hôm nay                                                                                            | Giả: MOK<br>/N30F2412 @ MOK                | •<br>5,148,708,375<br>5,148,708,375                               |
| KL:<br>Gla: MAK<br>Mua V100F2312 @ MAK<br>Số dư tiền ký quỹ đầu ngày<br>Tiền ký quỹ hôm nay<br>Giá trị chứng khoán ký quỹ                                                                         | •<br>5,148,708,37<br>5,148,708,37<br>(                                                                      | KL: 10<br>Mua N<br>Số dư tiền ký quỹ đầu n<br>Tiền ký quỹ hôm nay<br>Giá trị chứng khoán ký                                                                  | Giả: MOK<br>/N30F2412 @ MOK<br>ngày<br>quỹ | •<br>5,148,708,375<br>5,148,708,375<br>0                          |
| KL: Gla: MAK<br>Mua V100F2312 @ MAK<br>Số dư tiền ký quỹ đầu ngày<br>Tiền ký quỹ hôm nay<br>Giá trị chứng khoán ký quỹ<br>Ký quỹ ban đầu                                                          | <ul> <li>5,148,708,375</li> <li>5,148,708,375</li> <li>(1,315,817,000</li> </ul>                            | KL: 10<br>Mua N<br>Số dư tiền ký quỹ đầu n<br>Tiền ký quỹ hôm nay<br>Giá trị chứng khoán ký<br>Ký quỹ ban đầu                                                | Giả: MOK<br>/N30F2412 @ MOK<br>ngày<br>quỹ | •<br>5,148,708,375<br>5,148,708,375<br>0<br>1,315,817,000         |
| KL: Gla: MAK<br>Mua V100F2312 @ MAK<br>Số dư tiền ký quỹ đầu ngày<br>Tiền ký quỹ hôm nay<br>Giá trị chứng khoán ký quỹ<br>Ký quỹ ban đầu<br>Tỷ lệ sử dụng tài khoản ký quỹ(%)                     | <ul> <li>5,148,708,375</li> <li>5,148,708,375</li> <li>(1,315,817,000</li> <li>26</li> </ul>                | KL: 10<br>Mua N<br>Số dư tiền ký quỹ đầu n<br>Tiền ký quỹ hôm nay<br>Giá trị chứng khoán ký<br>Ký quỹ ban đầu<br>Tỷ lệ sử dụng tài khoản                     | Giả: MOK<br>/N30F2412 @ MOK<br>ngày<br>quỹ | 5,148,708,375<br>5,148,708,375<br>0<br>1,315,817,000<br>26        |
| KL: Glā: MAK<br>Mua V100F2312 @ MAK<br>Số dư tiền ký quỹ đầu ngày<br>Tiền ký quỹ hôm nay<br>Giá trị chứng khoán ký quỹ<br>Ký quỹ ban đầu<br>Tỷ lệ sử dụng tài khoản ký quỹ(%)<br>KL HĐ mua tối đa | <ul> <li>5,148,708,375</li> <li>5,148,708,375</li> <li>(1,315,817,000</li> <li>26</li> <li>190</li> </ul>   | KL: 10<br>Mua 1<br>Số dư tiền ký quỹ đầu r<br>Tiền ký quỹ hôm nay<br>Giá trị chứng khoán ký<br>Ký quỹ ban đầu<br>Tỷ lệ sử dụng tài khoản<br>KL HĐ mua tối đa | Giả: MOK<br>/N30F2412 @ MOK<br>ngày<br>quỹ | 5,148,708,375<br>5,148,708,375<br>0<br>1,315,817,000<br>26<br>164 |
| KL: Glā: MAK<br>Mua V100F2312 @ MAK<br>Số dư tiền ký quỹ đầu ngày<br>Tiền ký quỹ hôm nay<br>Giá trị chứng khoán ký quỹ<br>Ký quỹ ban đầu<br>Tỷ lệ sử dụng tài khoản ký quỹ(%)<br>KL HĐ mua tối đa | <ul> <li>5,148,708,375</li> <li>5,148,708,375</li> <li>(1,315,817,000)</li> <li>26</li> <li>190)</li> </ul> | KL: 10<br>Mua 1<br>Số dư tiền ký quỹ đầu r<br>Tiền ký quỹ hôm nay<br>Giá trị chứng khoán ký<br>Ký quỹ ban đầu<br>Tỷ lệ sử dụng tài khoản<br>KL HĐ mua tối đa | Giả: MOK<br>/N30F2412 @ MOK<br>Igày<br>quỹ | 5,148,708,375<br>5,148,708,375<br>0<br>1,315,817,000<br>26<br>164 |

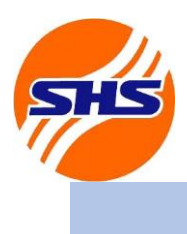

Tòa nhà Unimex Hà Nội, số 41 P. Ngô Quyền, Hàng Bài, Hoàn Kiếm, Hà Nội

Website: https://www.shs.com.vn/ | Tel: 024 3818 1888

#### Bước 6: Xác nhận lệnh

Chọn Mua hoặc Bán để đặt lệnh phái sinh Kiểm tra lại thông tin lệnh và chọn xác nhận để hoàn tất đặt lệnh hoặc chọn hủy bỏ để quay lại màn hình trước đó

| Đặt lệnh cơ bản Đặt lệnh nâng cao 🗸                                                                                                    | Đặt lệnh cơ bản Đặt lệnh nâng cao 🗸                         | Đặt đặt lệnh cơ bản 🛛 😣                                                |
|----------------------------------------------------------------------------------------------------|-------------------------------------------------------------|------------------------------------------------------------------------|
| 069C230404-80 Q CNTN 230404                                                                                                    | 069C230404-80 Q CNTN 230404                                 |                                                                        |
| Mua 0.1 Bán Húy/s                                                                                                    | ira Mua o.1 Bán duy/s                                       | ửa Bạn có chắc chắn muốn đặt lệnh với thông tin<br>dưới đây hay không: |
| Q         VN30F2412           HDTL VN30 12/2024         Image: Contract of the second second sec | A VN30F2412<br>HDTL VN30 12/2024                            | Tài khoản 069C230404-80                                                |
| HNX 1,048.6 980 911.4<br>KL: 10 Giá: MOK                                                                                                    | HNX 1,048.6 980 911.4<br>KL: 10 Giá: MOK                    | Mã HĐ VN30F2412                                                        |
|                                                                                                    |                                                             | Loại lệnh MOK                                                          |
| Mua VN30F2412 @ MOK                                                                                                    | Bán VN30F2412 @ MOK                                         | Mua/Bán Mua                                                            |
| Số dư tiền ký quỹ đầu ngày 5,148,708                                                                                                    | <sup>375</sup> <b>Số dư tiền ký quỹ đầu ngày</b> 5,148,708, | 375                                                                    |
| Tiền ký quỹ hôm nay 5,148,708                                                                                                    | 375 <b>Tiền ký quỹ hôm nay</b> 5,148,708,                   | 375 Khối lượng 10                                                      |
| Giá trị chứng khoán ký quỹ                                                                                                    | 0 Giá trị chứng khoán ký quỹ                                | 0                                                                      |
| Ký quỹ ban đầu 1,315,817                                                                                                    | 000 <b>Ký quỹ ban đầu</b> 1,315,817,                        | 000                                                                    |
| Tỷ lệ sử dụng tài khoản ký quỹ(%)                                                                                                    | 26 Tỷ lệ sử dụng tài khoản ký quỹ(%)                        | 26 Xác nhận                                                            |
| KL HĐ mua tối đa                                                                                                    | KL HĐ bán tối đa                                            | 164                                                                    |
|                                                                                                    |                                                             | Hủy bỏ                                                                 |

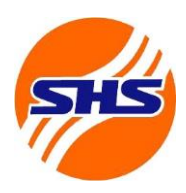

Tòa nhà Unimex Hà Nội, số 41 P. Ngô Quyền, Hàng Bài, Hoàn Kiếm, Hà Nội

Website: https://www.shs.com.vn/ | Tel: 024 3818 1888

### Bước 7: Theo dõi trạng thái lệnh

Tại tab "Giao dịch" trên thanh điều hướng, chọn mục "Lệnh chưa khớp" để theo dõi trạng thái lệnh

| CÔNG TY CỔ PHẦN CHÚNG KHOÁN SẢI GÒN - HÀ NỘI<br>Saidon - Hanoi securities Joint Stock Company | Giao dịch     | Bảng giá    | Tài khoản            |             |           |                |           |              |           | 6            | × Ļ   | 069C230404  |  |  |
|-----------------------------------------------------------------------------------------------|---------------|-------------|----------------------|-------------|-----------|----------------|-----------|--------------|-----------|--------------|-------|-------------|--|--|
| Đặt lệnh cơ bản Đặt lệnh nâ                                                                   | ng cao 🗸      | ıg khoán    | Vị thế mở hiện tại   | Số lệnh     | Lệnh khớp | Lệnh chưa khớp | Phân t    | ích kỹ thuật | Đặt trước | Lệnh d       | ừng ( | 🕑 Tải lại 🚽 |  |  |
| 069C230404-80 Q CNTN 230404 CNTN 230404 CNTN 230404                                           |               | Hủy các lệi | Hủy các lịnh đã chọn |             |           |                |           |              |           | Khối lượng   |       |             |  |  |
| line Pár                                                                                      |               |             | Số hiệ<br>lệnh       | Mã CK       | Mua/Bán 👻 | Kiểu lệnh      | Loại lệnh | Đặt lệnh     | Khớp      | Chưa<br>khớp | Giá   | Hiệu lực    |  |  |
| 0 0.1 Ban                                                                                     | Hủy/Sửa       | 🗌 Hủy       | Sửa 100000           | 3 VN30F2412 | 2 MUA     | NET            |           |              |           |              | 1,000 | DAY         |  |  |
|                                                                                               |               | 🗌 Hủy       | Sửa 100000           | 2 VN30F2412 | 2 MUA     | NET            |           |              |           |              | 1,000 | DAY         |  |  |
|                                                                                               |               | 🗌 Hủy       | <b>Súa</b> 100000    | 1 VN30F2412 | 2 MUA     | NET            |           |              |           |              | 1,000 | DAY         |  |  |
| HDTL VN30 12/2024                                                                             |               |             |                      |             |           |                |           |              |           |              |       |             |  |  |
| KL:                                                                                           | A             |             |                      |             |           |                |           |              |           |              |       |             |  |  |
| Mua VN30F2412                                                                                 | @             |             |                      |             |           |                |           |              |           |              |       |             |  |  |
| Số dư tiền ký quỹ đầu ngày                                                                    | 5,148,708,375 |             |                      |             |           |                |           |              |           |              |       |             |  |  |
| Tiền ký quỹ hôm nay                                                                           | 5,148,708,375 |             |                      |             |           |                |           |              |           |              |       |             |  |  |
| Giá trị chứng khoán ký quỹ                                                                    | 0             |             |                      |             |           |                |           |              |           |              |       |             |  |  |
| Ký quỹ ban đầu                                                                                | 818,720,000   |             |                      |             |           |                |           |              |           |              |       |             |  |  |
| Tỷ lệ sử dụng tài khoán ký quỹ(%)<br>KL HĐ mua tối đa                                         | 16<br>197     |             |                      |             |           |                |           |              |           |              |       |             |  |  |
| KL HĐ mua tối đa                                                                              | 197           |             |                      |             |           |                |           |              |           |              |       |             |  |  |

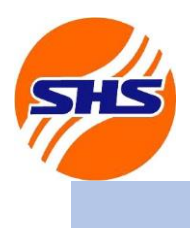

#### Tòa nhà Unimex Hà Nội, số 41 P. Ngô Quyền, Hàng Bài, Hoàn Kiếm, Hà Nội

Website: https://www.shs.com.vn/ | Tel: 024 3818 1888

#### Bước 8: Thao tác sửa lệnh

Tick vào dòng lệnh cần Sửa, chọn "Sửa" để mở cửa sổ điền thông tin gửi yêu cầu sửa lệnh chưa khớp Điền thông tin lệnh sửa tại cửa sổ sửa lệnh

| CÔNG TY CỔ PHẨN CHUNG KHUÂN SẢI GÔN - HÀ NỘI Giao địch Saidon - Hangi seculities Juint Stock Company Giao địch | Bảng giá   | Tài khoản         |               |           |               |           |             |            |              |       | 069C230404    |
|----------------------------------------------------------------------------------------------------|------------|-------------------|---------------|-----------|---------------|-----------|-------------|------------|--------------|-------|---------------|
| Sửa đặt lệnh cơ bản số: 1000003                                                                                | ng khoán   | Vị thế mở hiện tạ | Số lệnh       | Lệnh khớp | ènh chưa khớp | Phân t    | ch kỹ thuật | Đặt trước  | Lệnh di      | img ( | 🍘 Tải lại 🛛 🧨 |
| 069C230404-80 Q CNTN 230404 CNTN 230404 CNTN 230404                                                            | Hủy các li | ệnh đã chọn       |               |           |               |           | 1           | Khối lượng |              |       |               |
| Mus Bán                                                                                                    | Θ          | Số t<br>lễt       | h Mä CK       | Mua/Bán + | Kiếu lệnh     | Loại lệnh | Đặt lệnh    | Khớp       | Chưa<br>khớp | Giá   | Hiệu lực      |
| 0 0.1 0                                                                                                    | 🗹 Hủy      | <b>Súa</b> 1000   | 003 VN30F2412 | MID       | NET           | LO        | 1           | 0          | 1            | 1,000 | DAY           |
| Q_VNI30E2412                                                                                                   | C Húj      | y Súa 1000        | 002 VN30F2412 | MUA       | NET           | LO        |             | 0          | 1            | 1,000 | DAY           |
|                                                                                                    | 🗌 Húy      | y <b>Súa</b> 1000 | 001 VN30F2412 |           | NET           |           |             |            |              | 1,000 | DAY           |
| HXX 1,048.6 980 911.4<br>KL:1 Ciá*1,000 C<br>Sửa Mua VN30F2412 @ 1,000                                         |            |                   |               |           |               |           |             |            |              |       |               |
| Số dư tiền ký quỹ đầu ngày 5,148,708,375                                                                       |            |                   |               |           |               |           |             |            |              |       |               |
| Tiền ký quỹ hôm nay 5,148,708,375                                                                              |            |                   |               |           |               |           |             |            |              |       |               |
| Giả trị chứng khoán ký quỹ 0                                                                                   |            |                   |               |           |               |           |             |            |              |       |               |
| Tý lê sử dụng tài khoản ký quỹ(%) 16                                                                           |            |                   |               |           |               |           |             |            |              |       |               |
| KL HĐ mua tối đa 197                                                                                           |            |                   |               |           |               |           |             |            |              |       |               |

### Bước 9: Xác nhận sửa lệnh

Kiểm tra thông tin lệnh sửa và chọn Xác nhận để gửi yêu cầu sửa lệnh chưa khớp hoặc chọn Hủy bỏ để quay lại màn hình trước đó

| Sửa đặt lệnh cơ                                  | bản 🛞              |
|--------------------------------------------------|--------------------|
| Bạn có chắc chắn muốn sửa<br>dưới đây hay không: | lệnh với thông tin |
| Tài khoản                                        | 069C230404-80      |
| Số hiệu lệnh                                     | 1000003            |
| Mã HĐ                                            | VN30F2412          |
| Loại lệnh                                        | LO                 |
| Mua/Bán                                          | Mua                |
| Khối lượng                                       | 1                  |
| Giá                                              | 1,001              |
| Xác nhận                                         |                    |
| Hủy bỏ                                           |                    |

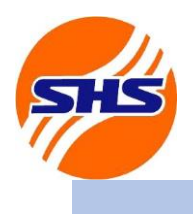

Tòa nhà Unimex Hà Nội, số 41 P. Ngô Quyền, Hàng Bài, Hoàn Kiếm, Hà Nội

Website: https://www.shs.com.vn/ | Tel: 024 3818 1888

#### Bước 10: Thao tác hủy lệnh

Tại phần "Lệnh chưa khớp", tick vào dòng lệnh cần hủy và chọn "Hủy" để hủy một lệnh

Hoặc tick nhiều dòng lệnh và chọn "Hủy các lệnh đã chọn" để hủy nhiều lệnh

| CONG TY CO PHAN CHUNG KHUAN SAI GON - HA NÚI<br>Saigdn - Handi Securities Joint Stock Company | Giao dịch       | Bảng giá             | Tài khoản      |                 |           |           |           |            |                   |            |              |       | 069C230404    |
|-----------------------------------------------------------------------------------------------|-----------------|----------------------|----------------|-----------------|-----------|-----------|-----------|------------|-------------------|------------|--------------|-------|---------------|
| Đặt lệnh cơ bản Đặt lệnh nâng c                                                               | ao <del>•</del> | ıg khoán             | Vị thế mở hiện | n tại S         | Số lệnh I | Lệnh khớp | Lệnh chươ | khớp P     | hân tích kỹ thuật | Đặt trước  | Lệnh d       | ừng   | 🎯 Tải lại 🛛 🥜 |
| 069C230404-80 CNTN 230404 CNTN 230404                                                         |                 | Hủy các lệnh đã chọn |                |                 |           |           |           |            |                   | Khối lượng |              |       |               |
| 200404 011                                                                                    |                 | Θ                    |                | Số hiệu<br>lênh | Ма́СК     | Mua/Bán   | - Kiếu l  | ệnh Loại l | ệnh Đặt lệnh      | Khởp       | Chưa<br>khớp | Giá   | Hiệu lực      |
| 0 0.1 Ban<br>0 0.1 0                                                                          | Hủy/Sửa         | Mủy                  | Sứa 1          | 000003          | VN30F2412 | 101.0A.:  | NE        | T LC       | ) 1               | 0          | 1            | 1,000 | DAY           |
|                                                                                               |                 | Hủy                  | Sứa 1          | 000002          | VN30F2412 | MUA       | NE        | T LC       | ) 1               | 0          |              | 1,000 | DAY           |
|                                                                                               |                 | 🗌 Hủy                | Sứa 1          | 000001          | VN30F2412 |           | NE        | г ц        |                   |            |              | 1,000 | DAY           |
| HUTL VN30 12/2024                                                                             |                 |                      |                |                 |           |           |           |            |                   |            |              |       |               |
|                                                                                               |                 |                      |                |                 |           |           |           |            |                   |            |              |       |               |
| KL. Gia.                                                                                      |                 |                      |                |                 |           |           |           |            |                   |            |              |       |               |
| Mua VN30F2412 @                                                                               |                 |                      |                |                 |           |           |           |            |                   |            |              |       |               |
| Số dư tiền ký quỹ đầu ngày 5,14                                                               | 48,708,375      |                      |                |                 |           |           |           |            |                   |            |              |       |               |
| <b>Tiền ký quỹ hôm nay</b> 5,14                                                               | 48,708,375      |                      |                |                 |           |           |           |            |                   |            |              |       |               |
| Giá trị chứng khoán ký quỹ                                                                    | 0               |                      |                |                 |           |           |           |            |                   |            |              |       |               |
| Ký quỹ ban đầu 81                                                                             | 18,720,000      |                      |                |                 |           |           |           |            |                   |            |              |       |               |
| ry lệ sử dụng tài khoản kỳ quỳ(%)<br>KL HĐ mua tối đa                                         | 16<br>197       |                      |                |                 |           |           |           |            |                   |            |              |       |               |
|                                                                                               |                 |                      |                |                 |           |           |           |            |                   |            |              |       |               |

### Bước 11: Xác nhận hủy lệnh

Kiểm tra thông tin lệnh hủy và chọn Xác nhận để gửi yêu cầu hủy lệnh hoặc chọn Hủy bỏ để quay lại màn hình trước đó

Trường hợp hủy nhiều lệnh, kiểm tra lại số hiệu lệnh muốn hủy và chọn xác nhận để thực hiện hủy nhiều lệnh.

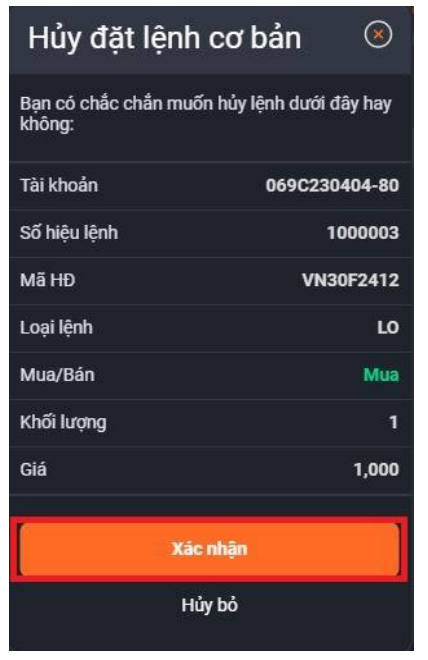

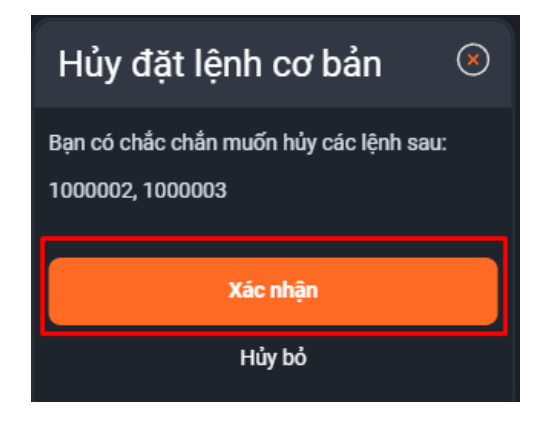